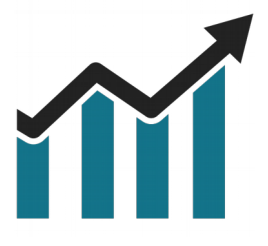

## Chart Spots

# VWAP

### NinjaTrader 8

Manual

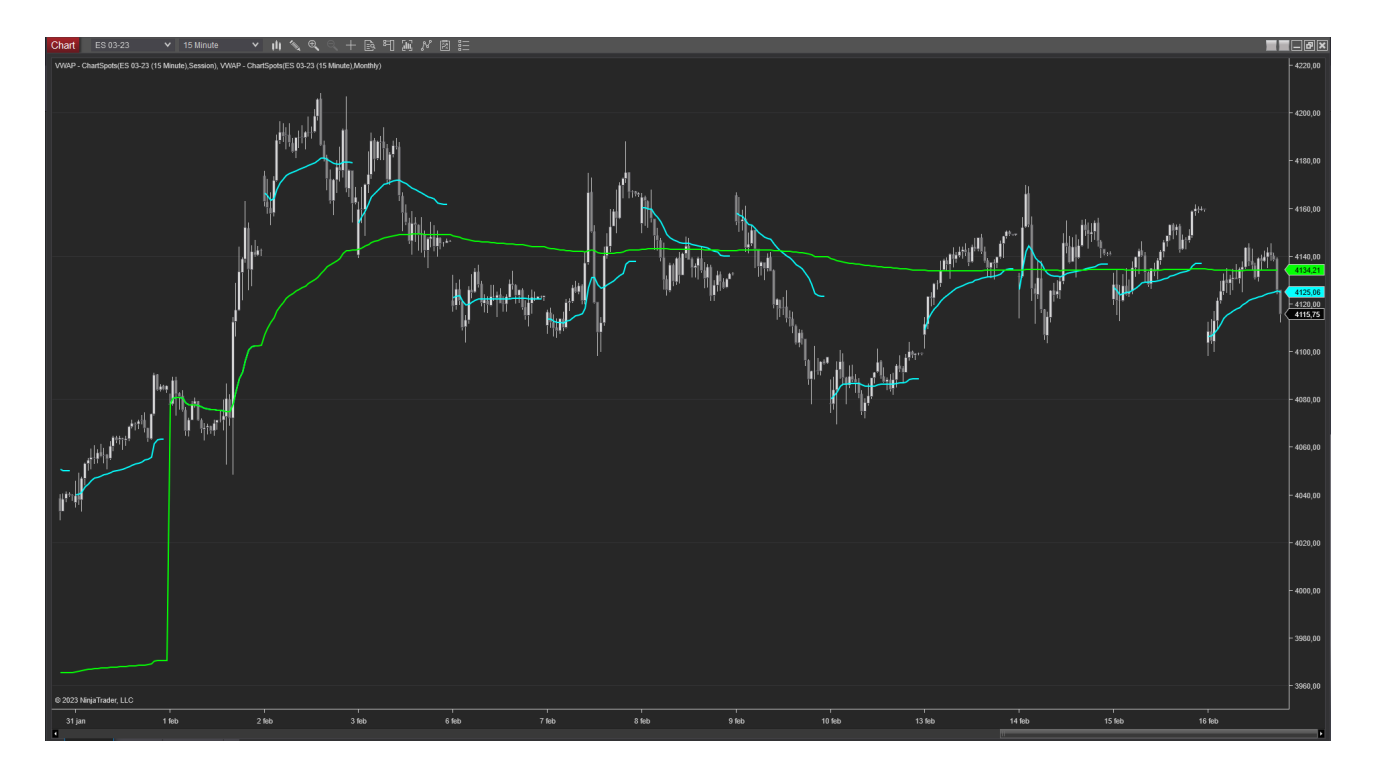

The **VWAP** (Volume Weighted Average Price) indicator, designed to help traders like you make more informed trading decisions. Our VWAP indicator can calculate the average price at which a security has traded, and now offers the ability to do so on a per-session, weekly, or monthly basis.

Our VWAP indicator is an essential tool for traders looking to **identify trends and key levels** in the market. By using volume-weighted data, the VWAP indicator provides a more accurate representation of the market price, making it a powerful tool for analyzing securities.

Our VWAP indicator has been designed with **simplicity** in mind, making it easy to use for traders of all experience levels. With the ability to calculate VWAP on a persession, weekly, or monthly basis, you can gain a deeper understanding of market trends and **make more informed trading decisions**.

The VWAP indicator is also **highly customizable**, allowing you to adjust the time period and other settings to suit your specific trading strategy. You can easily switch between different timeframes to analyze trends over different periods, giving you a more comprehensive view of the market.

Our VWAP indicator is **a must-have for traders looking to gain an edge in the market**. Try it out for yourself and take your trading to the next level.

#### Table of Contents

| 1. Installation            | 4 |
|----------------------------|---|
| 2. Configuration           | 5 |
| 2.1 Add Indicator to Chart | 5 |
| 2.2 Configure Periodicity  | 6 |

#### **1. Installation**

After downloading the .ZIP file from the Chart Spots website, Open NinjaTrader 8 and follow these steps:

- 1. Select the NinjaTrader 8 Control Center window
- 2. Tools > Import > NinjaScript Add-on...
- 3. Select the downloaded .ZIP file

| NINJATRADER | 🖾 New | X                      | Tools                                                                                           | 🖾 Workspaces                                                                     | Ť               | Connections 🛛 🗘 Help |
|-------------|-------|------------------------|-------------------------------------------------------------------------------------------------|----------------------------------------------------------------------------------|-----------------|----------------------|
| Time        |       |                        | Instrum<br>Instrum<br>Databas<br>Hot Keys<br>Historica<br>Commis<br>Risk<br>Vendor I<br>Trading | ents<br>ent Lists<br>e Management<br>s<br>al Data<br>sions<br>Licensing<br>Hours |                 | Message              |
|             |       |                        | Import                                                                                          |                                                                                  | Ì               | Deelwe File          |
|             |       |                        | Export                                                                                          | Ninia Corint Accombly                                                            | Historical Data |                      |
|             |       | Global Simulation Mode |                                                                                                 |                                                                                  |                 | NinjaScript Add-On   |
|             |       |                        |                                                                                                 |                                                                                  |                 | Stock Symbol List    |
|             |       |                        |                                                                                                 |                                                                                  |                 |                      |

#### 2. Configuration

#### 2.1 Add Indicator to Chart

Open an Intra-day chart and follow these steps:

1. Click the indicators button

| Chart FDAX 09-1 | 9 🗸 | ۹ | 30 Minute | ~ | , i i j | € | R | <u>B</u> | 門 | įIJ | N  |        |      |
|-----------------|-----|---|-----------|---|---------|---|---|----------|---|-----|----|--------|------|
|                 |     |   |           |   |         |   |   |          |   |     | Ir | ndicat | tors |

- 2. Open the ChartSpots folder
- 3. Double click "VWAP ChartSpots"

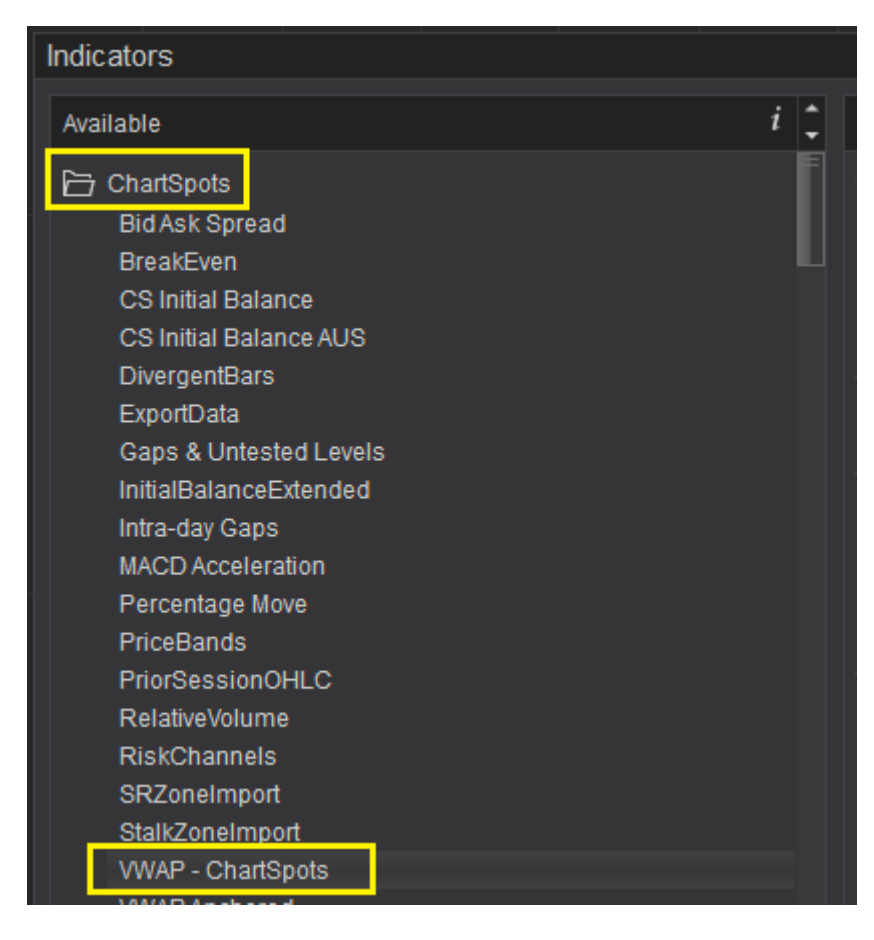

The Indicator will now be added in the "Configured" Pane of the Indicators dialog.

Selecting "VWAP - ChartSpots" in the Configured Pane allows you to further configure the Indicator.

#### 2.2 Configure Periodicity

The following periodicity options are available:

- Session
- Weekly
- Monthly

When selecting the Session option, you can also configure the session start and end time that the indicator needs to consider.

For Weekly & Monthly no further configuration is needed and the VWAP calculation will restart on Monday & the first of the month respectively.

| Properties         |           |  |  |  |  |  |  |
|--------------------|-----------|--|--|--|--|--|--|
| ✓ Parameters       |           |  |  |  |  |  |  |
| Periodicity        | Session 🗸 |  |  |  |  |  |  |
| Session Start Time | 09:30:00  |  |  |  |  |  |  |
| Session End Time   | 16:00:00  |  |  |  |  |  |  |